## Ссылки на необходимые программы

#### LUT Generator и WheelCheck

http://www.racedepartment.com/downloads/lut-generator-for-ac.9740/

#### FFB Clip app

http://www.racedepartment.com/downloads/ffbclip-app.7910/

# Шаг 1. Настройка Logitech Profiler

ВЫставляем следующие параметры. Имейте в виду, если вы создаете профиль конкретно под Assetto Corsa, а не глобальный, необходимо выбирать файл acs.exe (для 64бит) или acs32.exe. Файл AssettoCorsa.exe это лончер, а не сама игра.

| OK       |
|----------|
| OK       |
|          |
| Cancel   |
| Defaults |
| Hala     |
| пер      |
| _        |
|          |
|          |
|          |
|          |
|          |
|          |
|          |
|          |
|          |
|          |
|          |
|          |

Overal Effects Strength выставляем в 101% для рулей G25/G27. Такое значение связано с особенностями именно этих моделей рулей.

Если во время заездов появляется сильная «долбежка», можно попробовать её убрать или уменьшить, меняя параметр Damper Effect Strenght. Однако стоит помнить, что любые изменения сделанные после следующих шагов, сделают эти шаги «недействительными»,

т.е. они напрямую влияют на данные выдаваемые программой WheelCheck и как следствие на построение LUT-а.

### Шаг 2. Использование WheelCheck

- 1. Запускаем программу WheelCheck
- 2. Устанавливаем параметр Max Count равным 100 или лучше даже 300. Это количество тестов которые будут проделаны для снятия параметров вашего руля (именно вашего руля, а не просто аналогичной модели)
- Запускаем тест Step Log 2 (linear force test). После запуска, руль начнет вращаться влево/вправо сначала с нарастающей амплитудой. При параметре 300, тест может занять достаточно продолжительное ~ 8-10 мин время. О том, что тест закончен можно узнать по появлению пункта Disabled в меню Spring Force
- 4. По окончании работы WheelCheck, в папке Мои Документы будет создан файл электронной таблицы с разрешением csv

| iRacing Force F                       | eedback Test 1.72                              |                       | —                                         | ×          |  |  |
|---------------------------------------|------------------------------------------------|-----------------------|-------------------------------------------|------------|--|--|
| Joystick M                            | Mos ForceFeedback 2014 V Position              | (-1982, 0) (-6495, 0) |                                           | _          |  |  |
| Software In                           |                                                | (1502, 0) (0.50, 0)   | Status Refresh                            |            |  |  |
| Spring Force                          | Disabled                                       |                       |                                           |            |  |  |
|                                       | Disabled                                       |                       | MMos ForceFeedback 2014                   |            |  |  |
| Offset X                              | Simple Spring                                  | 0 (-89, 19)           | Instance GUID: {3998E040-891B-11E4-8      | 002-44455  |  |  |
| onseen                                | Force Spring                                   | 0 ( 05/15)            | Product GUID: {0FFBF055-0000-0000-00      | 00-504944  |  |  |
| Offset Y                              | Force Spring (PID)                             | 0 (0.00)              | Product vid: VID_F055                     |            |  |  |
|                                       | H-Pattern Shifter                              | - ()                  | Product pid: PID_0FFB                     |            |  |  |
| Saturation X                          | Wheel with Spring                              | 10000(0)              | Dev type: 0x00010318                      |            |  |  |
|                                       | Wheel with Force (PID)                         |                       | Instance name: MMos ForceFeedback 20      | 14         |  |  |
| Saturation Y                          | Play sine wave                                 | 10000(0)              | Product name: MMos ForceFeedback 201      | 14         |  |  |
|                                       | Cycle                                          |                       | ···· FFB Driver GUID: {EEC6993A-B3FD-11D2 | 2-A916-00C |  |  |
| Coefficient                           | Min force                                      | 10000                 | Usage page: 0x0000001                     |            |  |  |
|                                       | Step Log (step test)                           |                       | Usage code: 0x00000004                    |            |  |  |
| Deagoog a                             | Step Log 2 (linear force test)                 | 0                     |                                           |            |  |  |
|                                       | Frequency Sweep                                |                       | Device Buttons: 32                        |            |  |  |
| Range                                 | Amplitude Sweep                                | 100                   |                                           |            |  |  |
|                                       | Resolution test                                |                       |                                           |            |  |  |
| Force Map                             | 0:0, 10000: 10000                              |                       | Firmware rev: 0                           |            |  |  |
|                                       |                                                | Hardware rev: 4091    |                                           |            |  |  |
| Add Sin() Add Rand() Add Rand() Force |                                                |                       | EFB Driver ver: 1                         |            |  |  |
| _                                     |                                                |                       | Device Flags: 0x00004f05                  |            |  |  |
| Repeat 1                              | Min force 0 Max Count 50 S                     | tep Time 300          | Auto Centeri Off                          |            |  |  |
|                                       |                                                |                       |                                           |            |  |  |
| Kp 5.00                               | Kp 5.00 Ki 0.00 Kd 0.25 KdAvg 0.90 KdMax 10000 |                       |                                           |            |  |  |
|                                       | Read Buffer Size: 10                           |                       |                                           |            |  |  |
| Dennine Ferr                          |                                                |                       |                                           |            |  |  |
| Damping Ford                          | Disabled V                                     |                       |                                           |            |  |  |
|                                       | _                                              |                       |                                           |            |  |  |
| Offset                                |                                                | 0                     | FFB Min Time: 1000000                     |            |  |  |
|                                       |                                                |                       | Supported Effects                         |            |  |  |
| Coefficient                           |                                                | 5000 (0)              | Active Effect                             |            |  |  |
|                                       |                                                |                       |                                           | loaded     |  |  |
| Saturation                            |                                                | 10000                 | GUID_Spring: Not Downloaded               |            |  |  |
|                                       |                                                |                       | GUID_Damper: Not Downloaded               |            |  |  |
| DeadBand                              |                                                | 0                     | GUID_Inertia: Not Downloaded              |            |  |  |
|                                       |                                                |                       | GUID_Friction: Not Downloaded             |            |  |  |
|                                       |                                                |                       | <                                         | >          |  |  |
| C Annays up                           |                                                |                       |                                           |            |  |  |
| Reverse (                             | Constant Force Sleep (ms) 1 1.7                | 8 ms/0 ms W           | /heel angle 900 Show all devices          | Play Led   |  |  |
|                                       |                                                |                       |                                           |            |  |  |
|                                       |                                                |                       |                                           |            |  |  |

# Шаг 3. Использование LUT Generator

- 1. Запускаем программу LUT Generator
- 2. Открываем csv файл созданный программой WheelCheck
- 3. Сохраняем сгенерированный файл LUT в папку My Documents\Assetto Corsa\cfg\ Задайте понятное имя файла, например myG25.lut
- Откройте файл *ff\_post\_process.ini*, расположенный в папке My Documents\Assetto Corsa\cfg\ и задайте следующие параметры: TYPE=LUT ENABLED=1 CURVE = Имя Вашего файла LUT (myG25.lut в примере)

# Шаг 4. Настройки FFB в Assetto Corsa

Очень важно выставить значение Minimum Force равным 0. Этот параметр уже был учтен программами WheelCheck и LUT Generator

|                       |                                                 | input method   |                     |                  |  |
|-----------------------|-------------------------------------------------|----------------|---------------------|------------------|--|
| Start<br>configuratio | n wizard                                        | wheel / custom | xbox 360 gamepad    | keyboard / mouse |  |
|                       | Main Controls                                   | Shifters Sec   | ondary Advance      | d                |  |
| Force Feedbac         | ck invert                                       | Steering Se    | ettings             |                  |  |
| Gain                  | 100%                                            | Gar            | nma                 | 1.00             |  |
|                       | 0%                                              |                | Filter              | 0.00             |  |
| Minimum Force         |                                                 | Speed Sensit   | tivity              | 0.00             |  |
| Kerb Effects          | 0%                                              | Pedal Settings |                     |                  |  |
| Road Effects          | 0%                                              |                |                     |                  |  |
| Slip Effects          | 0%                                              | Brake Gan      | nma                 | 2.40             |  |
| Enhance               | ed Understeer Effect 📕<br>alf FFB Update Rate 📕 | Co             | ombine with keyboar | d input 🔽        |  |

Параметры Kerb, Road, Slip, Understeer Effect вообще являются фейковыми. Параметр Half FFB Update Rate стоит попробовать включить, только если у Вас наблюдаются проблемы с загрузкой ЦПУ. При его включении, снятие параметров будет производится с вдвое меньшей частотой.

### Также стоит проверить

Параметры в файле *assetto\_corsa.ini*, расположенном непосредственно в папке с игрой ... SteamLibrary\steamapps\common\assettocorsa\system\cfg\

ENABLED=1 Этот параметр ограничивает угол поворота руля в соответствие с таковым у реального автомобиля. Например ~ 450-540 градусов у автомобилей класса DTM до 1080 у винтажных автомобилей (900 в случае с рулями типа G25/G27)

[SOFT LOCK]

[FF\_EXPERIMENTAL] ENABLE\_GYRO= Можете попробовать поставить значение 1. Если руль на перекладках будет слишком тяжелым (скорее всего так и случится для рулей типа G25/G27), то установите значение 0

## Шаг 5. Использование FFB Clip арр

Не забудьте включть приложение в настройках Assetto Corsa Заходим в Корсу, выходим на трассу, включаем приложение. Его значок похож на кардиограмму.

Далее все достаточно просто. Нам необходимо проехать в своем обычном темпе приблизительно минут 10, избегая однако разворотов, вылетов, столкновений и слишком жестких атак кербов. Для трассы типа Нордшляйфе достаточно пары кругов

В настройках по умолчанию в принципе и так все можно оставить. Небольшие пояснения по некоторым параметрам.

Reset - как следует из названия, это если мы хотим начать настройку по новой. После нажатия этой кнопки, необходимо убедится, что у нас стоит режим Auto, а не Manual. По умолчанию выбран режим Normal, он достаточно универсален и лично я на нем, и остановился. В этом режиме допускается совсем небольшой кратковременный клипинг ффб (если не ошибаюсь в пределах 3%). Режим Strong рекомендуется для трасс с достаточно неровным покрытием (если с установкой Normal, руль Вам покажется слишком легким) типа Nordschleife или Spa (данные от автора программы). Режим Light исключает любой клипинг, но руль при этом (если речь о G25/G27) будет слишком легким. Режим Auto означает, что в данный момент программа постоянно измеряет и изменяет FFB. По идее после окончания всех измерений в необходимом количестве, режим должен сам переключиться на Manual, у меня этого не происходит, поэтому я сам его переключаю по истечении наката примерно в 10 мин (рекомендация автора программы), либо просто выхожу из заезда (не в боксы, а вообще в лончер), при следующем заходе он будет автоматом установлен в Manual. Имейте в виду, при включенном режиме Auto, вы не сможете вручную поменять FFB во встроенном приложении Force Feedback Controller. Если все-таки захотите это сделать, переключите режим на Manual.